|                         | SOP #:                                           | SOP #:                           | HandleQuarantine |
|-------------------------|--------------------------------------------------|----------------------------------|------------------|
| ARCHDIOCESE OF          |                                                  | Revision #:                      | (Initial)        |
| ATLANTA                 | INFORMATION TECHNOLOGY<br>Archdiocese of Atlanta | Implementation<br>Date:          | 10/18/2023       |
| Page #:                 | 1 of 7                                           | Last<br>Reviewed/Update<br>Date: | 10/18/2023       |
| Direct any comments to: | https://help.archatl.com/                        |                                  |                  |

# How to Handle Quarantine Message Notifications (Defender 365 Spam Filter)

## 1. Purpose

The purpose of this document is to explain the steps necessary for handling Defender's quarantine notification messages on a 365 account.

#### 2. Scope

These procedures pertain to all users accessing AoA's 365 platform

#### 3. Prerequisites

None.

# 4. Responsibilities

It will be the responsibility of AoA's Department of Information Technology to keep these directions updated. Should these procedures require an update, the IT department should be notified by submitting a helpdesk ticket at: <u>https://help.archatl.com/</u>

# 5. Procedure

Should a notification (similar to the one shown below) appear in your email Inbox ...

|        | Approved and pieds create a ticket, sent from my imone, brad                                                                  |             |
|--------|----------------------------------------------------------------------------------------------------|-------------|
| $\sim$ | Yesterday                                                                                                    |             |
|        | quarantine@messaging.microsoft.com<br>[EXTERNAL] Microsoft 365 security: You have messages in quarantine<br>*** ATTENTION *** | Tue 5:30 PM |
|        | John Cohiayana                                                                                                    | ←           |

You will have two options (aside from ignoring it):

- 1. Review the Message
- 2. Block the Sender from further messages

|                         |                                                  | SOP #:                           | HandleQuarantine |
|-------------------------|--------------------------------------------------|----------------------------------|------------------|
|                         |                                                  | Revision #:                      | (Initial)        |
| ATLANTA                 | INFORMATION TECHNOLOGY<br>Archdiocese of Atlanta | Implementation<br>Date:          | 10/18/2023       |
| Page #:                 | 2 of 7                                           | Last<br>Reviewed/Update<br>Date: | 10/18/2023       |
| Direct any comments to: | https://help.archatl.com/                        |                                  |                  |

#### **REVIEWING THE MESSAGE**

(1) After being sure that the address may be legitimate, go ahead and (2) click on the **Review Message** button ....

| quarantine@messaging.rr | icrosoft.com                                                                              | S Reply                              |
|-------------------------|-------------------------------------------------------------------------------------------|--------------------------------------|
|                         | Microsoft                                                                                 |                                      |
|                         | Review These Messages                                                                     |                                      |
|                         | 1 messages are being held for you to review as of 10/10/2023 9:20:48 PM (                 | UTC).                                |
|                         | Review them within <b>30 days of the received date</b> by going to the Quarantine Center. | e page in the Security               |
|                         |                                                                                           |                                      |
|                         | Prevented spam messages                                                                   |                                      |
|                         | Sender: jeff.becker@goascenda.global                                                      | 1                                    |
|                         | Subject: [EXTERNAL] Zoom AI Companion Intro Discussion                                    | IF THE ADDRESS<br>LOOKS FAMILIAR O   |
|                         | Date: 10/10/2023 4:30:58 PM                                                               | SEEMS POSSIBLY<br>LEGITIMATE - CLICK |
|                         | Review Message Release Block Sender                                                       | "REVIEW MESSAGE<br>TO INVESTIGATE    |
|                         | © 2023 Microsoft Composition. All rights reserved.                                        | 1                                    |
|                         | Privacy Statement                                                                         |                                      |

If not already logged into 365, you will need to choose your correct account ....

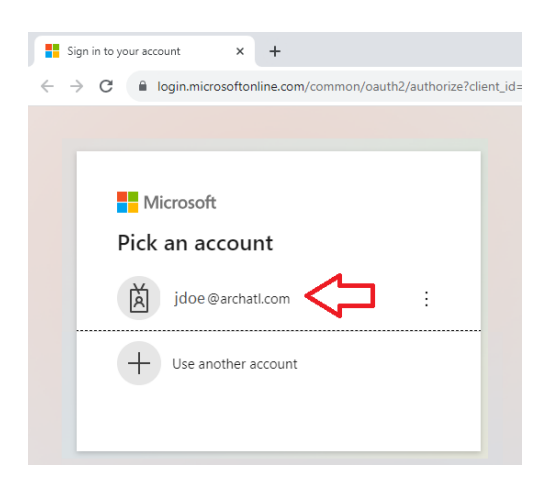

|                         | SOP #                                            | SOP #:                           | HandleQuarantine |
|-------------------------|--------------------------------------------------|----------------------------------|------------------|
| ARCHDIOCESE OF          |                                                  | Revision #:                      | (Initial)        |
| ATLANTA                 | INFORMATION TECHNOLOGY<br>Archdiocese of Atlanta | Implementation<br>Date:          | 10/18/2023       |
| Page #:                 | 3 of 7                                           | Last<br>Reviewed/Update<br>Date: | 10/18/2023       |
| Direct any comments to: | https://help.archatl.com/                        |                                  |                  |

... and (1) supply the correct password then (2) click the Sign in button ...

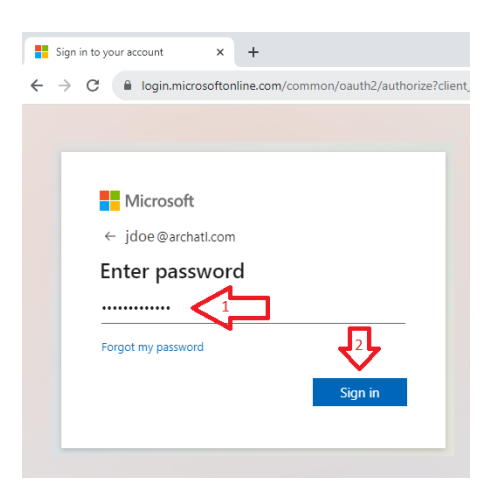

You'll be taken to the *Quarantine Dashboard* where you can see details of the message and decide on next steps ...

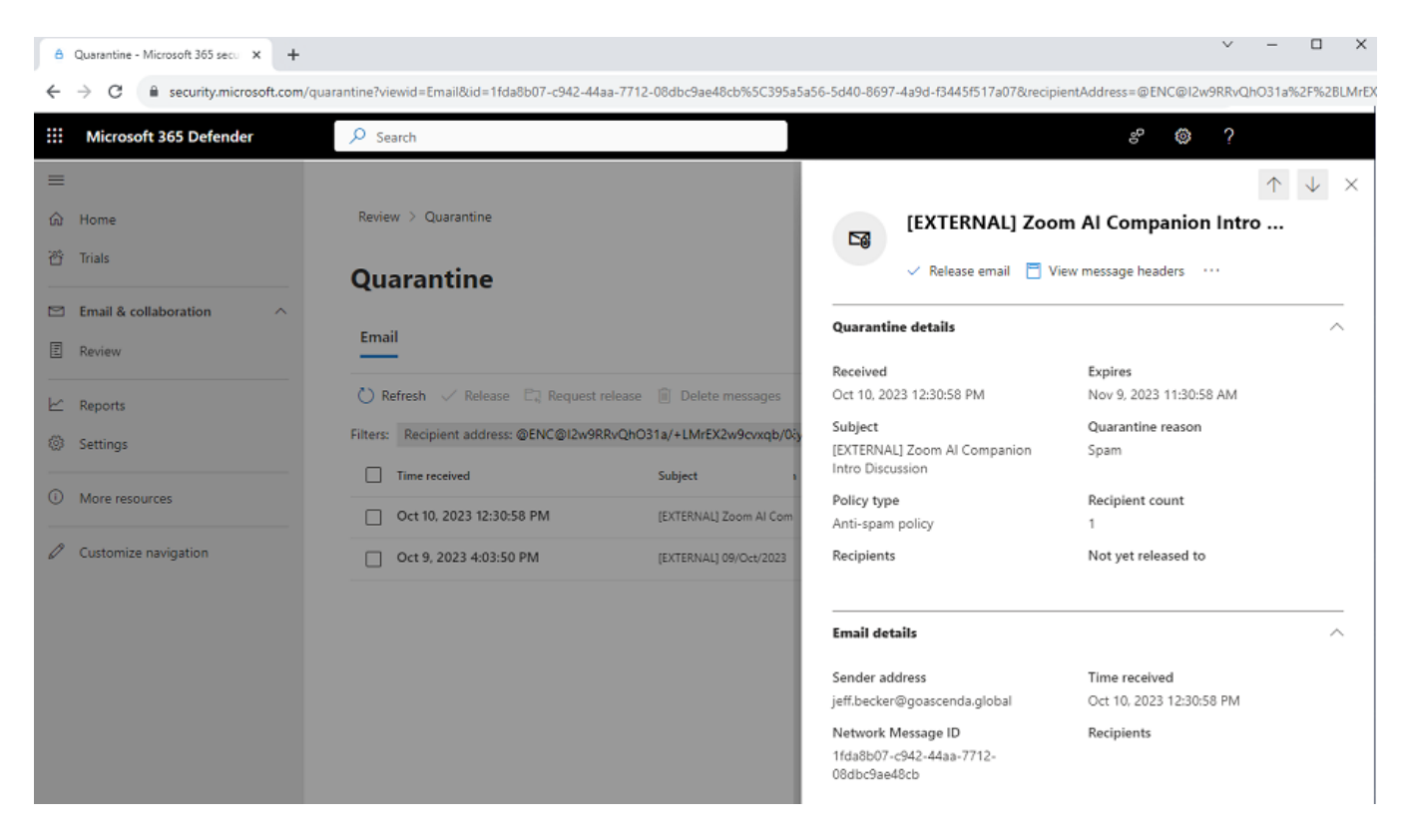

|                         | SOP #:                                           | HandleQuarantine                 |            |
|-------------------------|--------------------------------------------------|----------------------------------|------------|
|                         |                                                  | Revision #:                      | (Initial)  |
| ATLANTA                 | INFORMATION TECHNOLOGY<br>Archdiocese of Atlanta | Implementation<br>Date:          | 10/18/2023 |
| Page #:                 | 4 of 7                                           | Last<br>Reviewed/Update<br>Date: | 10/18/2023 |
| Direct any comments to: | https://help.archatl.com/                        |                                  |            |

## **BLOCKING THE SENDER (from sending future messages)**

(1) After being sure that the address looks unfamiliar and/or bogus, go ahead and
(2) click on the Block Sender button ....

| ecurity |
|---------|
|         |
|         |
|         |
|         |
|         |
|         |
|         |

If not already logged into 365, you will need to choose your correct account ....

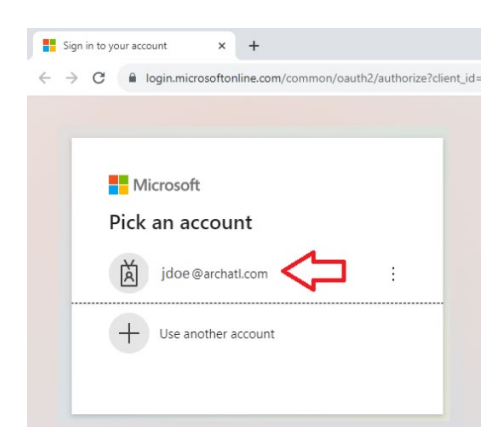

|                         |                                                  | <b>SOP #</b> :                   | HandleQuarantine |
|-------------------------|--------------------------------------------------|----------------------------------|------------------|
|                         |                                                  | Revision #:                      | (Initial)        |
| ATLANTA                 | INFORMATION TECHNOLOGY<br>Archdiocese of Atlanta | Implementation<br>Date:          | 10/18/2023       |
| Page #:                 | 5 of 7                                           | Last<br>Reviewed/Update<br>Date: | 10/18/2023       |
| Direct any comments to: | https://help.archatl.com/                        |                                  |                  |

... and (1) supply the correct password then (2) click the Sign in button ...

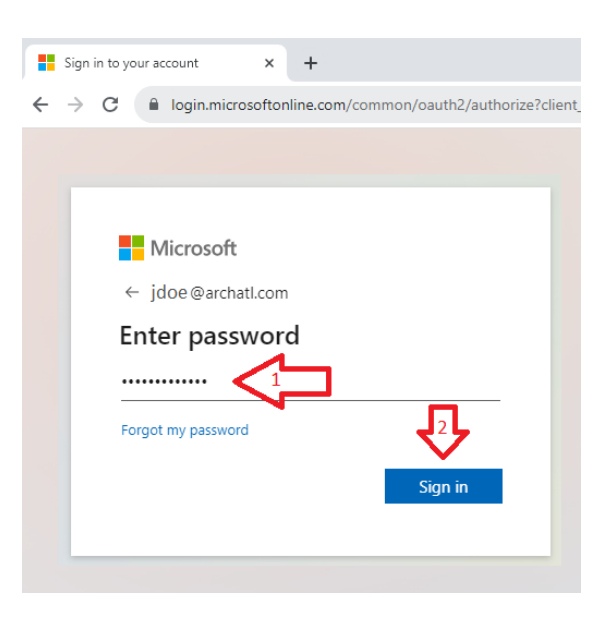

A browser tab will open and you will receive a message that the address has now been blocked from sending you further e-mails ....

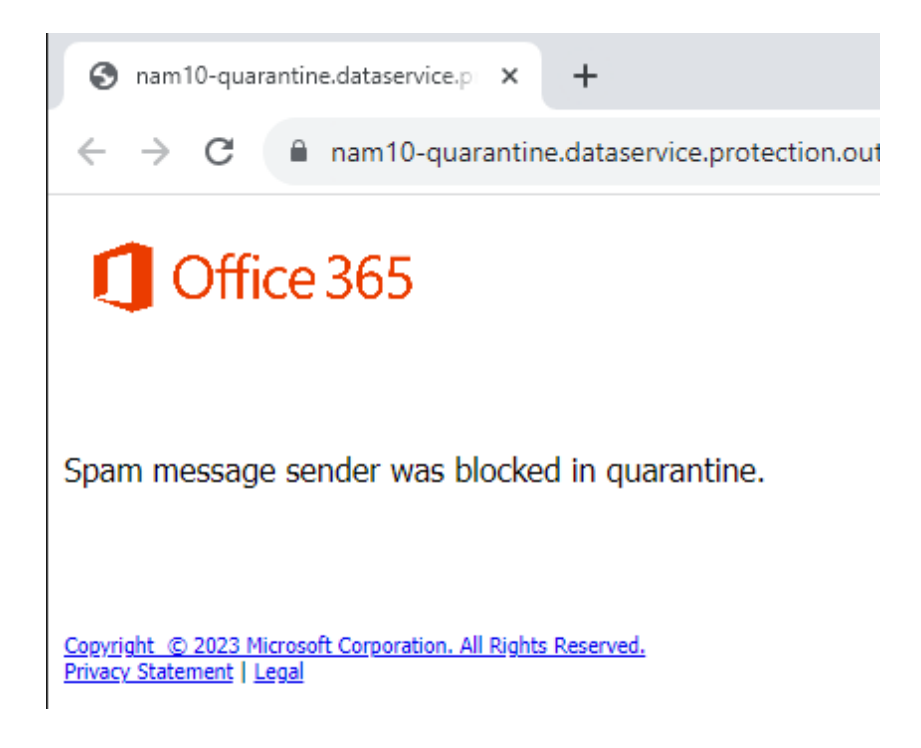

|                         | sc                                               | SOP #:                           | HandleQuarantine |
|-------------------------|--------------------------------------------------|----------------------------------|------------------|
| ARCHDIOCESE OF          |                                                  | Revision #:                      | (Initial)        |
| ATLANTA                 | INFORMATION TECHNOLOGY<br>Archdiocese of Atlanta | Implementation<br>Date:          | 10/18/2023       |
| Page #:                 | 6 of 7                                           | Last<br>Reviewed/Update<br>Date: | 10/18/2023       |
| Direct any comments to: | https://help.archatl.com/                        |                                  |                  |

Next, you can go ahead and delete the quarantine notification message from your Inbox...

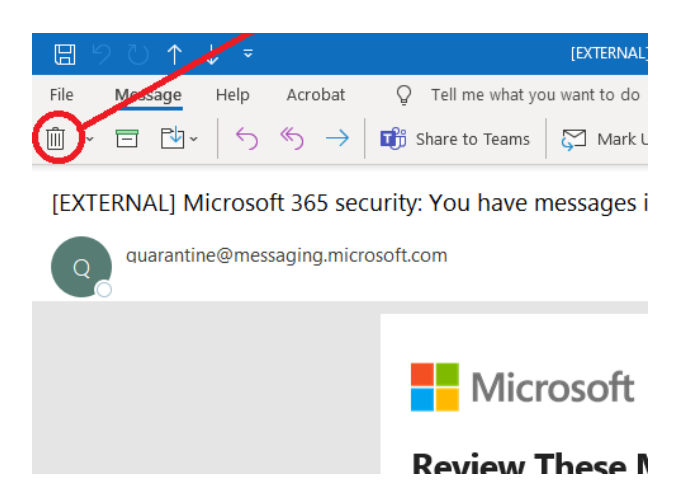

Lastly, go to the Blocked Senders tab of your Junk Email Options to verify that the address is now being blocked ...

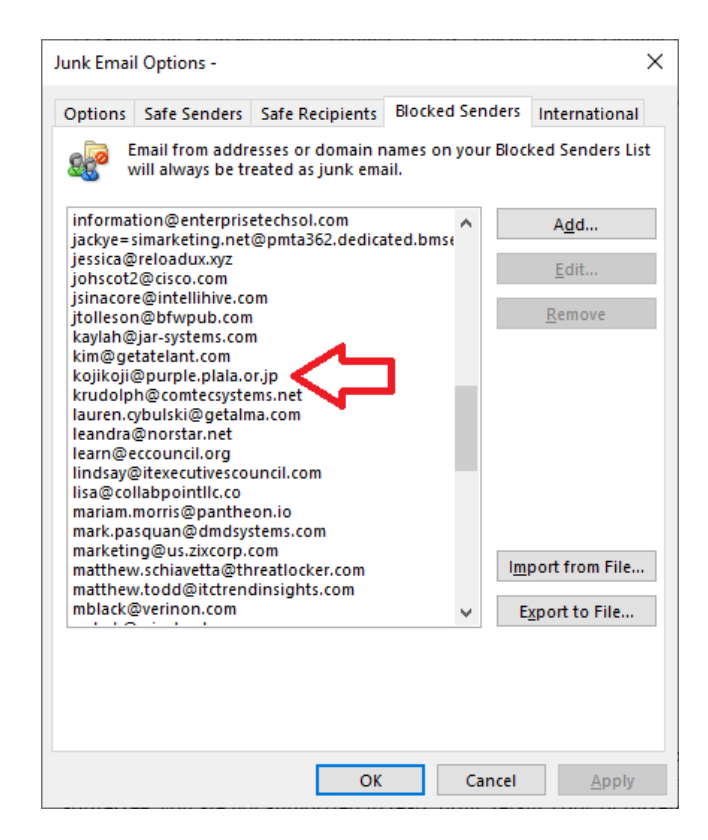

|                         |                                                  | SOP #:                           | HandleQuarantine |
|-------------------------|--------------------------------------------------|----------------------------------|------------------|
|                         |                                                  | Revision #:                      | (Initial)        |
| ATLANTA                 | INFORMATION TECHNOLOGY<br>Archdiocese of Atlanta | Implementation<br>Date:          | 10/18/2023       |
| Page #:                 | 7 of 7                                           | Last<br>Reviewed/Update<br>Date: | 10/18/2023       |
| Direct any comments to: | https://help.archatl.com/                        |                                  |                  |

#### 6. References

A library of procedures such as this may be found at AOA IT Dept.'s Knowledgebase which can be accessed on the Helpdesk site at: <u>https://help.archatl.com</u>

#### 7. Definitions

None.